Drawing Program error

To fix. Warning drawing program has an error.

- 1. Creo must be completely empty. Nothing in session.
- 2. Check out the drawing and part or assembly.
- 3. Delete the DNT symbol, from the drawing.
- 4. Delete the NFF-NOTE layer, from the drawing.
- 5. Run the mapkey RTF.
- 6. Select Part.txa or Assy.txa.
- 7. Click on Resume, a bunch of windows open and close.
- 8. Save and upload and check in the drawing, part or assembly.
- 9. Continue with the promotion request.

To check the drawing program.

- 1. Select the Tools tab.
- 2. Select Drawing Program.
- 3. Select Edit Program, from the pop up window.
- 4. There must be 21 lines of program.
- 5. Done/Return to get out of the program.